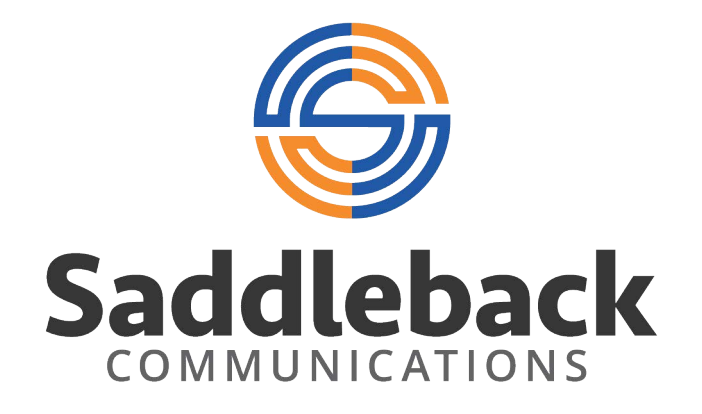

# HOSTED FAX END USER GUIDE

## **USER LOGIN**

## Using your Browser type in the URL address below.

## URL: http://myhostedfax.com

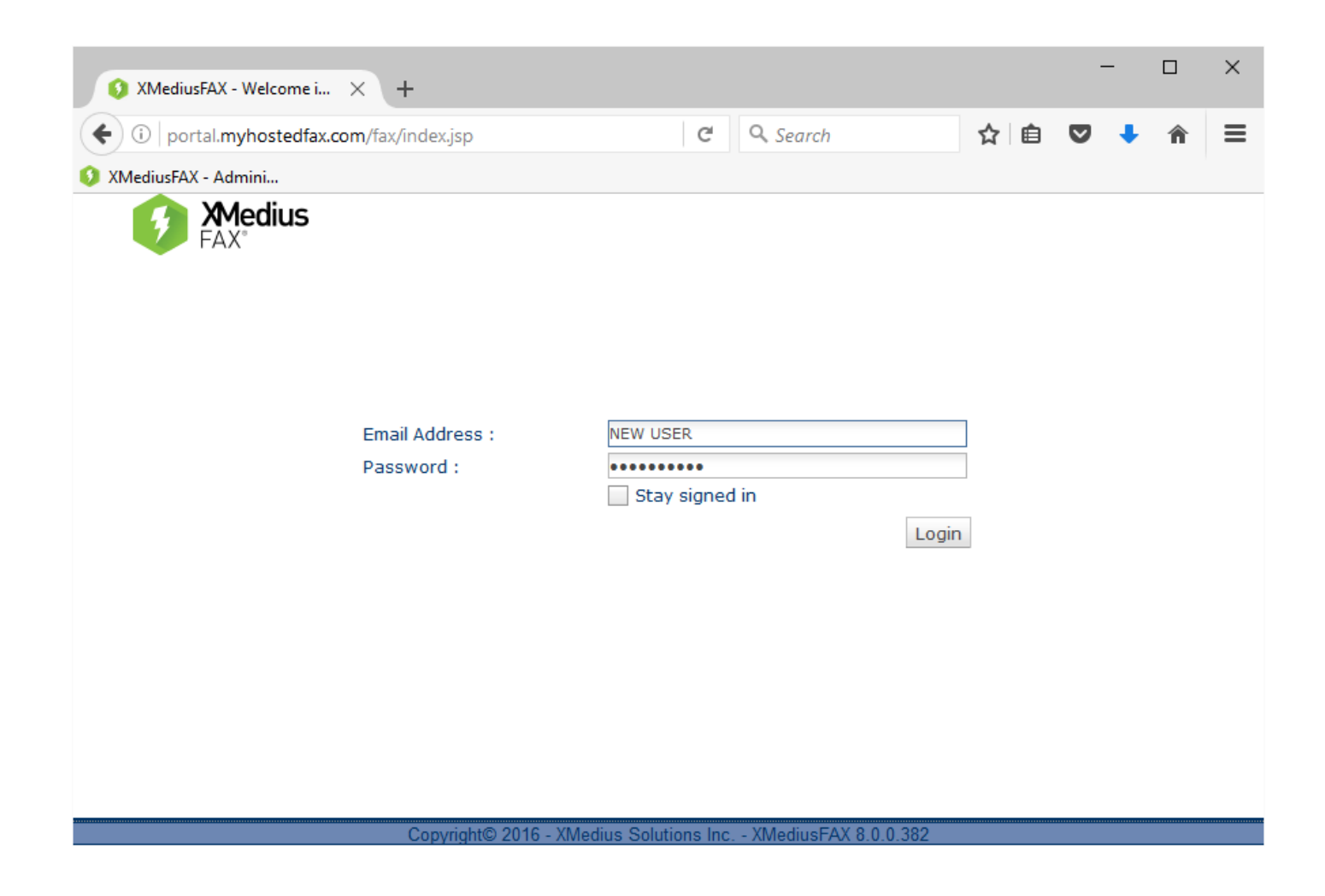

### Your username and password will be sent to you in an e-mail. The e-mail will look like this below.

Hello, Please find your fax account login credentials below:

Username: NEW USER

#### Password: ^wxTir8M2z(s

You will need to provide these credentials to login with any fax client you are using. Log into the web portal here: <u>http://myhostedfax.com</u> Note: for security reasons, you may be required to change this password. Simply login using the Web Client and follow the instructions (if applicable).

#### You will be asked to change your password the first time you login.

# Faxing via SMTP (email)

Faxes can be sent using any mail client that supports SMTP, including Outlook, Outlook Express, and Mozilla Thunderbird. Faxes can also be sent from the web interface of your favorite mail service like Office365, Outlook OWA, Gmail, Yahoo, MSN or any other similar service.

You may <u>only</u> send faxes from email addresses that are <u>registered</u> users of the **HostedFax** service unless otherwise notified by your administrator. If you work for ABC Company and your email address "<u>user@abccompany.com</u>" is the registered address for sending and receiving mail via the **HostedFax** service, then you can send faxes via any email client capable of sending mail from the account <u>user@abccompany.com</u>.

To send a fax via your registered email account:

- 1. Create a new email
- 2. Enter a subject on the Subject line and type a message in the text box this text will be displayed on the fax cover sheet.
  - a. **HostedFax** supports plain text and HTML formats, including embedded images in the HTML message body.
- 3. Attach any files as you would to a standard email.
- 4. In the recipient field (TO), enter the fax destination in the following syntax:
  - a. <u>faxnumber@myhostedfax.com</u>
    - i. Faxnumber = 10 digit fax number with no dashes or spaces (4805551212)
    - ii. hostedfax = the domain address of the **HostedFax** services.
  - b. For example, to send a fax to the fax number: 480-555-1212, enter in the recipient (TO) field: 4805551212@myhostedfax.com
- 5. Hit send like you would on any normal email.

# Faxing via web portal

| 🔇 XMediusFAX - Folder     | × +                                            |                                        |                       |                   | - 🗆                                     | ×        |
|---------------------------|------------------------------------------------|----------------------------------------|-----------------------|-------------------|-----------------------------------------|----------|
| 🗲 🛈 🎤   portal.myhostedfa | ax.com/fax/status/listFolders.a                | ction?folderIndex=0&pageNumbe          | C Q Search            | ☆ 自               | <b>⊽ ∔ </b> î                           | ≡        |
| 🜖 XMediusFAX - Admini     |                                                |                                        |                       |                   |                                         |          |
| - <b>Medius</b><br>FAX°   | Faxes Contacts                                 |                                        | newi                  | user@customer.com | <u>Options</u>   <u>Help</u>   <u>L</u> | ogout    |
| Compose Fax               | Folder view: Current   Del<br>Forward V Delete | Search Date All                        | ∽] Status [All        | √ <u>Reset</u>    | Advanc                                  | bed >    |
| 📩 Outgoing Queue          |                                                |                                        |                       |                   | Sort by Time                            | •        |
|                           |                                                | I                                      | No fax in this folder |                   |                                         |          |
|                           |                                                |                                        |                       |                   |                                         |          |
|                           |                                                | anvriaht@ 2016 - XMedius Solutions Inc | YMadiusEAX 8.0.0.382  |                   | A Download Windows                      | s client |
|                           |                                                | oppinging 2010 America Solutions Inc   | Anedias AA 0.0.0.002  |                   | 187 <u> </u>                            |          |

This is the screen you will see once you have successfully logged in for the first time.

To compose a fax, click on the Compose Fax button as shown above.

| 🔇 Web Fax Compose                                                    | × +                                                                                                    |                                                                                         |                   |                        |               |         | _              |             | ×             |
|----------------------------------------------------------------------|----------------------------------------------------------------------------------------------------|-----------------------------------------------------------------------------------------|-------------------|------------------------|---------------|---------|----------------|-------------|---------------|
| ( i) portal.myhostedfax.c                                            |                                                                                                    | axCompose.action                                                                        |                   | C Q Search             | z             | ¢ 🗈     | 0 1            | <b>A</b>    | ≡             |
| XMediusFAX - Admini                                                  |                                                                                                    |                                                                                         |                   |                        |               |         |                |             |               |
| - <b>Medius</b><br>FAX*                                              | <u>Faxes</u> <u>Conta</u>                                                                                                    | <u>cts</u>                                                                              |                   |                        | newuser@custo | mer.com | <u>Options</u> | <u>Help</u> | <u>Loqout</u> |
| Compose Fax<br>Inbound History<br>Outbound History<br>Outgoing Queue | Compose Sende<br>Recipients<br>Name:<br>Company:<br>Fax:<br>Cover Sheet<br>Style:<br>Subject:<br>Comment:<br>Attachments<br>Document to attach<br>Browse No file<br>More attachments | r & Company information    Recipient   6028755901   Default Cover Sheet (B)   selected. | Options           | More recipients        |               |         |                |             |               |
|                                                                      |                                                                                                    | Copyright© 2016 - XMed                                                                  | dius Solutions In | c XMediusFAX 8.0.0.382 |               | đ       | Downlo         | ad Window   | ws client     |

Fill in the Recipient information especially the FAX number to where the fax is going to. You can add a subject for the fax.

Add any comments that would like about the fax or document(s) you are sending.

All this information will be transformed on to the Fax Cover sheet.

To add attachments, click on the Browse button, and it will take you to your desktop File Explorer. You can choose from here which documents and attachments you would like to add.

Once you have completed filling in the information and adding attachments you can click on the Submit Button at the top to send your fax.

## **Status and reporting**

| 🔇 Web Fax Compose                                                    | × +                                                                                                    |                                                                                      | - 🗆 X                                                             |
|----------------------------------------------------------------------|----------------------------------------------------------------------------------------------------|--------------------------------------------------------------------------------------|-------------------------------------------------------------------|
| O portal.myhostedfax.co                                              | m/fax/compose/webFaxStatus.action                                                                                                    | C Q Search                                                                           | ☆自♥↓ 含 ☰                                                          |
| 🔇 XMediusFAX - Admini                                                |                                                                                                    |                                                                                      |                                                                   |
| - <b>Medius</b>                                                      | Faxes Contacts                                                                                                    | ne                                                                                   | wuser@customer.com   <u>Options</u>   <u>Help</u>   <u>Loqout</u> |
| Compose Fax<br>Inbound History<br>Outbound History<br>Outgoing Queue | Fax submitted   Fax successfully queued for delivery; Broadd   New Recipients   The following recipients do not exist in your   Recipient, 6028755901 | cast ID is 4B78257E-E0B0-49AC-8DF8-44B<br>personal contacts, please check the contac | 4B09169F6-202-BR<br>ts you want to add:                           |
|                                                                      | Copyright© 2016 - XMedius S                                                                                                    | olutions Inc XMediusFAX 8.0.0.382                                                    | 📌 Download Windows client                                         |

Once you have submitted your fax you will get this screen that will tell you if the fax has successfully been submitted and delivered. If the Recipient is not in your contacts, it will ask you if you would like to add them.

| http://portal363063898021  | × +                    |                                  |                            |                 | -                              |                             |
|----------------------------|------------------------|----------------------------------|----------------------------|-----------------|--------------------------------|-----------------------------|
| ( i) portal.myhostedfax.co | om/fax/status/listFold | lers.action?folderIndex          | c=1&pageNur C              | Q. Search       | ☆ 自 ♥ ↓                        | F ♠ ≡                       |
| 🜖 XMediusFAX - Admini      |                        |                                  |                            |                 |                                |                             |
| - <b>Medius</b>            | Faxes Conta            | acts                             |                            | newuser@        | customer.com   Options         | <u>Help</u>   <u>Loqout</u> |
| Compose Fax                |                        |                                  | Search Date All            | ✓ Status All    | ✓ <u>Reset</u>                 | Advanced 🔖                  |
| A Inhound History          | Folder view: Curre     | ent   <u>Deleted</u>             |                            |                 |                                |                             |
| Outbound History           | Resubmit Dele          | ete More Actions 🔻               | 1                          |                 |                                | С                           |
| 🖬 Outgoing Queue           | □ I4 4 1 to 7 of       | 7 ▶ ▶                            |                            |                 | Sor                            | t by <u>Time</u> <b>T</b>   |
|                            | Sent Sent              | New Fax<br>To: 6028755901        |                            | 2 pages         | 02:55 pm                       |                             |
|                            | Sent                   | Test Accession<br>To: 4803627016 |                            | 2 pages         | 09:20 am                       |                             |
|                            | Sent                   | Test #3<br>To: 4803627016        |                            | 2 pages         | 09:14 am                       |                             |
|                            | Sent                   | John Test<br>To: 4802918615      |                            | 2 pages         | 09:13 am                       |                             |
|                            | Sent                   | Test Again<br>To: 4803627016     |                            | 2 pages         | 06:54 am                       |                             |
|                            | Sent                   | (No Subject)<br>To: 4803627016   |                            | 4 pages         | 06:16 am                       |                             |
|                            | Sent                   | Test Fax<br>To: 4803627016       |                            | 3 pages         | Jan 6                          |                             |
|                            |                        |                                  |                            |                 |                                |                             |
|                            |                        |                                  |                            |                 |                                |                             |
|                            |                        |                                  |                            |                 |                                |                             |
|                            |                        |                                  |                            |                 |                                |                             |
|                            |                        |                                  |                            |                 |                                |                             |
|                            |                        | Copyright© 2016 - XM             | edius Solutions Inc XMediu | IsFAX 8.0.0.382 | <mark>r</mark> ∰ <u>Downlo</u> | ad Windows client           |

You can check all of your previous sent faxes by going to the Outbound History button. You can also see all of your Inbound faxes in the Inbound button.